1 ログイン

1

【留意点1】

※<u>個人情報保護の観点から、ログインID及び仮パスワード入力後、ただちにパスワードを変更</u>してください。

- (1) Plant 全国教員研修プラットフォーム https://plant.nits.go.jp/を開く。
- (2)「ログイン I D」を入力する。

ログイン I D 「 340006h 職員番号 」

(例) 340006h9999999 (地方公共団体コード 340006、職員番号 9999999の場合)

仮パスワード「 職員番号@pass○○ 」(○○は一人一人異なる記号です。なお、この仮パス ワードは、学校に通知しています。)

- (3)「ログイン」をクリックする。
- (4) 右上のパスワード変更をクリックしてください。

| Service      | 🕒 a deser                              | C TYCE          | 🙆 kata sa+Jaw                                            |                                   |                                 |
|--------------|----------------------------------------|-----------------|----------------------------------------------------------|-----------------------------------|---------------------------------|
| - ZESLABSE-A |                                        |                 |                                                          |                                   |                                 |
| 250H         |                                        | A++             |                                                          |                                   |                                 |
|              |                                        |                 |                                                          |                                   |                                 |
|              |                                        |                 |                                                          |                                   |                                 |
|              |                                        |                 |                                                          |                                   |                                 |
|              |                                        |                 |                                                          |                                   |                                 |
|              |                                        |                 |                                                          |                                   |                                 |
|              |                                        | Tente internet  |                                                          | ي الحالية                         |                                 |
|              |                                        | insk (TROUGH)   | n de Calender (Certer de                                 | at the s                          |                                 |
|              |                                        | inde (The Court | a nin dina tan                                           | al et a                           |                                 |
|              |                                        | 1966 (TEC 1994) | 9 - 4 - 7 <b>4</b> - 7 - 7 - 7 - 7 - 7 - 7               | ан на 2<br>2011 г. т. т. т. т. т. | E2 · ∞→ - ∩ ∩ r ·               |
| Plant        | ###17-40 #L                            | 1966 (TB-1644)  | 9 -44 (46),54 (40) - 47                                  |                                   | 13 · · · · · · · · · · ·        |
| Plant        | <b>88</b> 87 40 41                     | real (TELLAND   | 9 - 4 - 6 <b>4</b> - 5 - 6 - 6 - 6 - 6 - 6               | al <b>a</b> 2                     | 24 June -                       |
| Plant        | MR10-10-11                             | 1966 (110 164)  | 2 - 4 - 7 <b>4</b> - 7 - 7 - 7 - 7 - 7 - 7 - 7 - 7 - 7 - | at at 2                           |                                 |
| Plant        | BED: 011                               | CARL CERTICAL   | 0 *** (#*,** /** /** * **<br>⊙ ****                      | al <b>4</b> 2                     | El<br>Projection<br>NGC-FRE add |
| Plant        | BED 011                                |                 | 0 ala (da, ta (au ), di                                  | al <b>4</b> .2                    | El                              |
| Plant        | BRO 011                                |                 | 0                                                        |                                   | 2000-788 em                     |
| Plant        | 880-04<br><b>3 17:15</b><br>600 17:155 |                 | O -1-2 (40),5 2 (-2) > 47                                |                                   | 2000-FRE 60                     |
| Plant        | Barrow<br>Barrow<br>Com Att-USP        |                 | 0 - 1 - 6 4 - 5 - 6 - 6 - 4 T                            |                                   |                                 |

(5) 旧パスワードと新パスワードを入力し、更新ボタンをクリックしてください。

## 【留意点2】

※申し込んだ研修のお知らせ(教育センター専門講座等)が届きますので、アカウント情報画面 の編集をクリックし、メールアドレス1に「学校組織メールアドレス」を入力してください。

| Plant                            | 8800 to 40 |       |          | officers and a contract of the second |
|----------------------------------|------------|-------|----------|---------------------------------------|
| C PORTE TOP                      | Carlos -   | G-000 | Granders | () ****                               |
| 759>>HBBER<br>+ HARBETT<br>- N 6 |            |       |          | <b></b>                               |
| - ROJ KOJ<br>Em                  |            |       |          |                                       |
| + A-&FT0.33                      |            |       |          |                                       |

なお、旧姓使用の方は、この画面で、\*姓及び\*姓カナを変更してください。

## 2 研修履歴の閲覧

昨年度までの研修履歴は、Plant 全国教員研修プラットフォーム〈教員アカウント向けマニュア ル〉(別紙1-2) P44 に従って、「受講履歴」を表示し、閲覧してください。

|                                                 |                        | 1                             |                    |               |         |                                          |             |
|-------------------------------------------------|------------------------|-------------------------------|--------------------|---------------|---------|------------------------------------------|-------------|
|                                                 | nanter Grane Gr        |                               | B                  | () an and the | (O vann |                                          |             |
|                                                 | CIRNED SHOWS           | anter anter anter anter       | ****               |               |         |                                          |             |
| ARANDEL INT. INT. INT. INT. INT. INT. INT. INT. | NT-RET                 | winds with a balance of       | 0482-1<br>048822-1 | 3             | 84297   | 10,100 100 100 100 100 100 100 100 100 1 | 0.0480.0495 |
| BULL DE DE DE DE DE DE DE DE DE DE DE DE DE     | -                      | ONL                           |                    |               | -       |                                          |             |
| DATE DATE DATE DATE DATE DATE DATE              | 3)                     |                               |                    |               |         |                                          |             |
| 024/01/02) 2400077.2400 044444 44.9400 98       | A NOT                  |                               | putt               |               | 16.16   | JARA ALL                                 | Big 2 - B   |
|                                                 | and work of the second | SHITTY TO BE REPORTED         |                    |               |         |                                          |             |
| 0043/1009 241112-233 M/MWY WY WY -W             | 2004-3(1009)           | \$4121(.9:22) INTEREMENTATION |                    |               | -8      |                                          |             |

| 手動登録 受諾尼歷技樂一覧                           |  |
|-----------------------------------------|--|
| ①画面上部タブの「受講履歴管理」をクリックしてください。            |  |
| ②「受講履歴登録」をクリックしてください。                   |  |
| ③システム外で受講された研修について、登録された受講履歴が一覧で表示されます。 |  |

3 研修受講について

教育センター専門講座(学びプラス)は、5月13日(月)からプラットフォームにて申込可能で す。